## Кнопка для вставки видео в HTML-редакторе

Видео/аудио файлы можно загрузить с помощью кнопки 🕮 в HTML-редакторе:

- На панели инструментов нажмите инструмент Видео.
- Загрузите видео или выберите файл на сервере.
- Задайте необходимые параметры.
- Нажмите кнопку ОК.

## Кнопка для выставки/редактирования в HTML-редакторе

Видео/аудио файлы можно загрузить с помощью кнопки 🕮 в HTML-редакторе:

- На панели инструментов нажмите кнопку Вставить/редактировать ссылку.
- В открывшемся окне на вкладке Информация о ссылке нажмите кнопку Выбор на сервере. В следующем окне найдите нужный файл.

Измените исходный HTML-код, чтобы создать ссылку на видео:

- В HTML-редакторе нажмите кнопку Источник.
- Замените ссылку, которую вы только что создали, с:

<a href="http://www.kbpublisher.ru/kb\_upload/file/video.mp4">/kb\_upload/file/video.mp4</a>

на:

```
<video width="320" height="240" controls="controls">
```

<source src="http://www.kbpublisher.ru/kb\_upload/file/video.mp4" type="video/mp4" />

Your browser does not support the video tag.

</video>

где video.mp4 – это имя вашего видео файла. При необходимости задайте ширину и высоту изображения.

Для получения дополнительной информации смотрите спецификацию видео тегов W3C.

ID статьи: 333 Последнее обновление: 26 нояб., 2017 Обновлено от: Черевко Ю. Ревизия: 12 Советы и рекомендации -> KBPublisher -> Как добавить встроенное видео в статью https://www.kbpublisher.ru/kb/entry/333/